# DVD Shrinkでバックアップ

2004/01/11 改訂

DVD Shrink3.1を使用します。

<u>DVD Shrink3ベータ5の説明はこちら</u> DVD Shrink2.3の説明はこちら

DVD Shrink3.1のインストール方法はこちら

以下の2パターンで説明します。

1. <u>バックアップ</u>
 用途:単純にDVD DVD±Rへバックアップします。(ただし焼きはなし)

2 .<u>編集</u>

用途:本編のみや複数枚のDVDから本編のみを纏めベストDVDを作成する

1. バックアップ

| 起動~入力元設定                                    |                        |  |
|---------------------------------------------|------------------------|--|
| 図 1                                         |                        |  |
| 🐓 DVD Shrink 3.1                            |                        |  |
| <u>File E</u> dit <u>V</u> iew <u>H</u> elp |                        |  |
| o 🖻 🖻 🛇                                     | 🗣 🖪                    |  |
| Open Disk Open Files Analysis Backup! Fu    | II Disk Re-author      |  |
| 0 MB                                        |                        |  |
| 🕞 Full Disk Backup                          | 🔗 Compression Settings |  |
| DVD Structure Duration Size                 | •                      |  |
|                                             |                        |  |
|                                             |                        |  |
|                                             |                        |  |
|                                             |                        |  |
|                                             |                        |  |
|                                             |                        |  |
| = >                                         |                        |  |
|                                             |                        |  |
|                                             |                        |  |
|                                             |                        |  |
|                                             |                        |  |
|                                             |                        |  |
|                                             |                        |  |
|                                             |                        |  |
|                                             |                        |  |

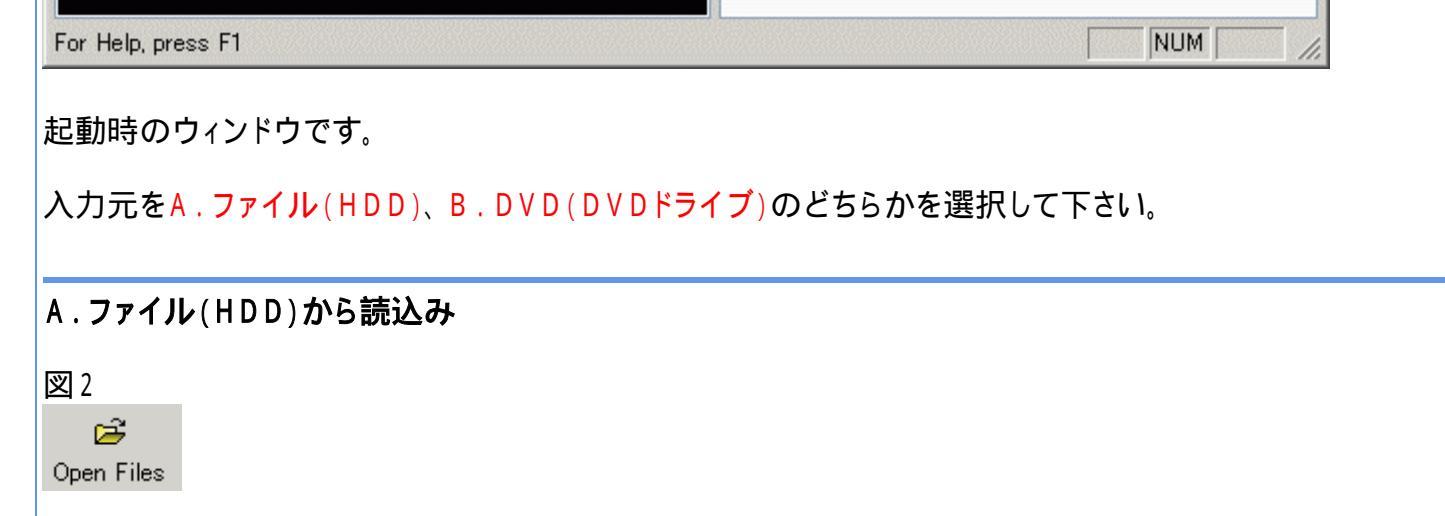

「Open Files」ボタンを押します。

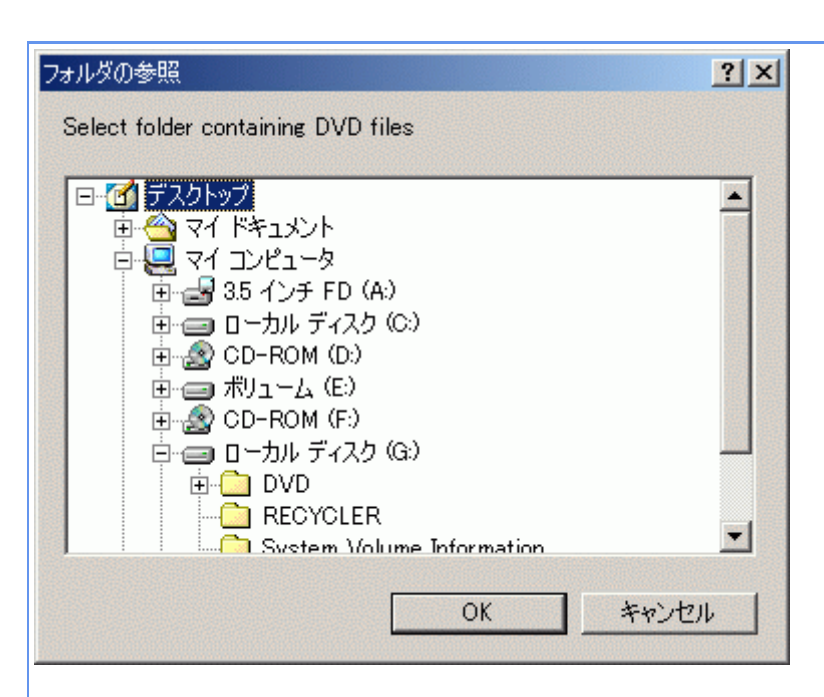

DVDファイルがあるVIDEO\_TSフォルダを指定します。

# B.DVD(DVDドライブ)から読込み

#### 义4

o Open Disk

「Open Disk」ボタンを押します。

#### 図 5

| Open DVD Disk            | ×            |
|--------------------------|--------------|
| Select DVD Drive:        |              |
| [H¥ [VOL_20030614114820] |              |
|                          | OK<br>Cancel |
|                          | Cancel       |

# DVDドライブを指定します。

| 🗖 Enable Video Preview |               |  |
|------------------------|---------------|--|
| Decryption Status:     | Not Encrypted |  |
| Rate:                  | 5,691 KB/s    |  |
| Maximum Compression:   | 66.0%         |  |
| Time Remaining:        | 6 seconds     |  |
|                        |               |  |

読込み先設定後、DVDファイルの分析が始まります。

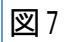

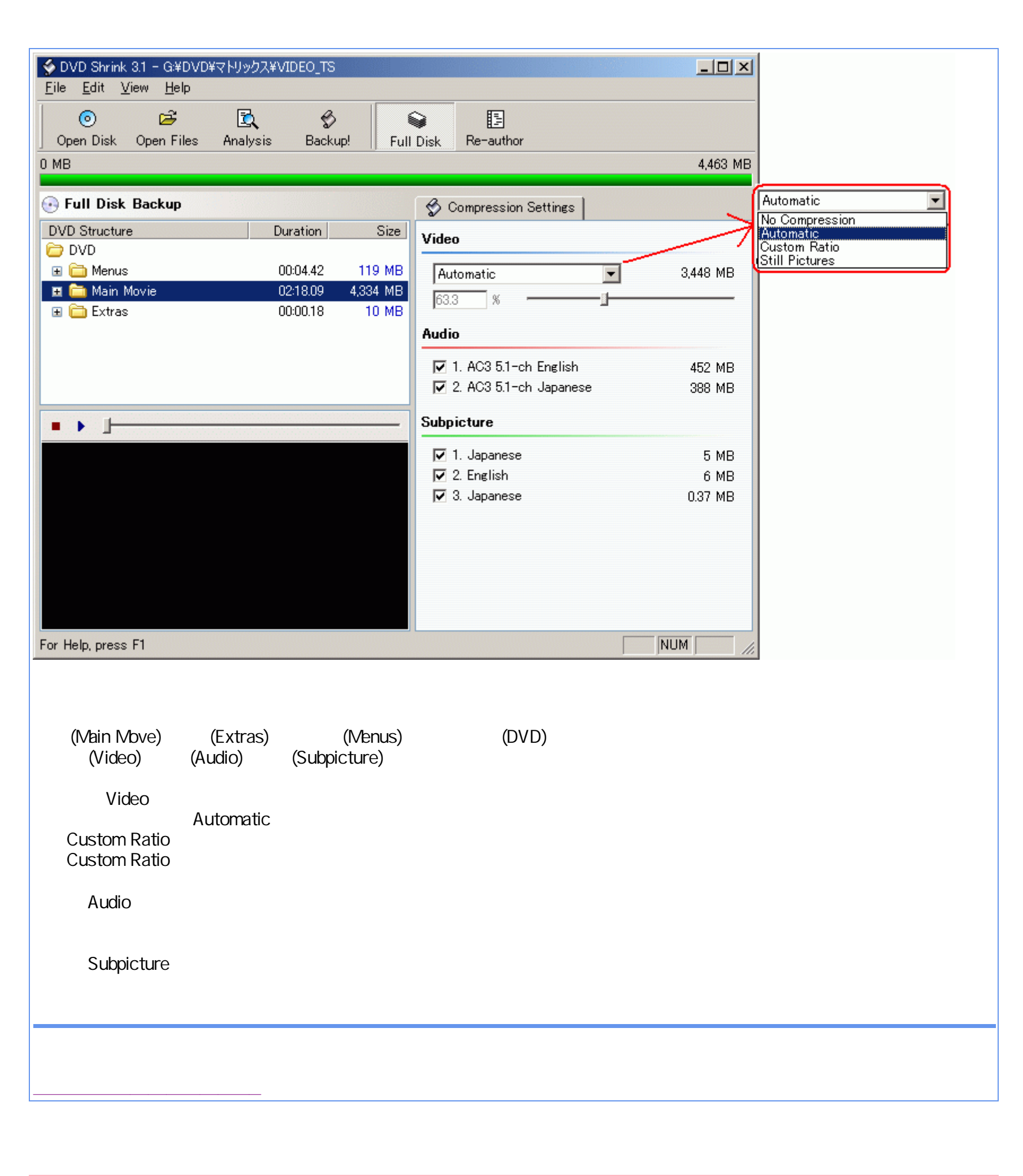

起動~入力元設定

■ ▶ ]-

| DVD Shrink 3.1<br>ile Edit View Help       |                                                 |
|--------------------------------------------|-------------------------------------------------|
|                                            |                                                 |
| Open Disk Open Files Analysis Backup!      | Full Disk Re-author                             |
| MB                                         |                                                 |
| Full Disk Backup                           | 🔗 Compression Settings                          |
| DVD Structure Duration Siz                 | 9                                               |
|                                            |                                                 |
|                                            |                                                 |
|                                            |                                                 |
|                                            |                                                 |
|                                            |                                                 |
| ■ ▶ ]                                      | -                                               |
|                                            |                                                 |
|                                            |                                                 |
|                                            |                                                 |
|                                            |                                                 |
|                                            |                                                 |
|                                            |                                                 |
| r Help, press F1                           | NUM ///                                         |
| 動時のウィンドウです。                                |                                                 |
| ] 9                                        |                                                 |
|                                            |                                                 |
| e-author                                   |                                                 |
| 8のウィンドウで「Re-author」ボタンを押します                | -<br>0                                          |
| 10                                         |                                                 |
| DVD Shrink 3.1 - Re-authored DVD           |                                                 |
| <u>ile E</u> dit <u>V</u> iew <u>H</u> elp |                                                 |
|                                            |                                                 |
| MB                                         | uli Disk Re-author                              |
| Re-authored DVD                            |                                                 |
|                                            | S Compression Settings DVD Browser              |
| DVD Compilation                            |                                                 |
| DVD Structure j Duration j Siz             | <u>איז איז איז איז איז איז איז איז איז איז </u> |
|                                            | C → C → C → C → C → C → C → C → C →             |
|                                            | □ □ □ ーカル ディスク (C:)                             |
|                                            | □ 村」-ム(E)                                       |
|                                            |                                                 |

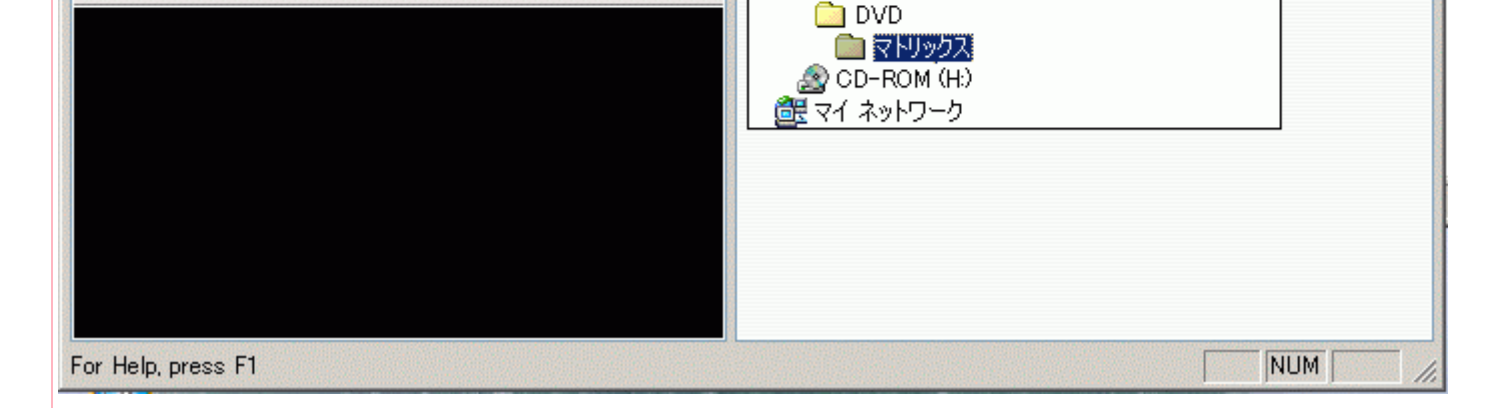

😑 ローカル ディスク (G:)

「DVD Browser」タブのプルダウンでDVDファイルのあるフォルダを選択します。 フォルダは「VIDEO\_TS」フォルダか、「VIDEO\_TS」の1つ上のフォルダを指定します。 選択すると分析が始まります。(ただし、一度分析したものは分析されません。)

| ∲ DVD Shrink 3.1 - Re−authored DVD<br>File Edit View Help |                             |                                                                                                    | _0>      |
|-----------------------------------------------------------|-----------------------------|----------------------------------------------------------------------------------------------------|----------|
| Open Disk Open Files Analysis Backup!                     | Service Full Disk Re-author |                                                                                                    | 4 464 MI |
| Re-authored DVD                                           | 🔗 Compression Settings      | 🗁 DVD Browser                                                                                                   |          |
| DVDtest 🖌 🗲 🛧 🛏                                           | לאיד 🗋 🔁                    |                                                                                                    | • 🗉 🥠    |
| DVD Structure Duration Si                                 | ze Name                     | Duration                                                                                                    | Size     |
| DVD                                                       | Menus                       | 00:04.42                                                                                                    | 195 MB   |
|                                                           | (Main Movie)                | 02:18.09                                                                                                    | 6,335 MB |
| •                                                         |                             |                                                                                                    |          |
| r Help press F1                                           |                             | The second second second second second second second second second second second second second second second se |          |

分析が終わると上図右側のようにDVDの内容が表示されます。

ここからは本編のみのDVDを作成すると仮定して説明します。 本編(Main Movie)をクリックします。

| 义1 | 12 |
|----|----|
|----|----|

| 🐓 DVD Shrink 3.1 - Re-authored DV           | ۲D                      |                        |                                                           |
|---------------------------------------------|-------------------------|------------------------|-----------------------------------------------------------|
| <u>Eile E</u> dit <u>V</u> iew <u>H</u> elp |                         |                        |                                                           |
| ⊙ ট টি<br>Open Disk Open Files Analys       | , 🔣<br>sis Backup! Full | Disk Re-author         |                                                           |
| 0 MB                                        |                         |                        | 4,464 MB                                                  |
| 💽 Re-authored DVD                           |                         | 🔗 Compression Settings | 🔁 DVD Browser                                             |
| DVD Compilation                             | + + × H                 | 🗅 マトリックス               | 💿 🤌 💷 -                                                   |
| DVD Structure                               | Duration Size           | Name<br>Title 1        | Duration         Size           02:18.09         6,335 MB |
| 📃 🖻 Title 1                                 | 02:18.09 4,463 MB       |                        |                                                           |
|                                             |                         |                        |                                                           |
|                                             |                         |                        |                                                           |
| • • ]                                       |                         |                        |                                                           |
|                                             |                         |                        |                                                           |
|                                             |                         |                        |                                                           |
|                                             |                         |                        |                                                           |
|                                             |                         |                        |                                                           |
|                                             |                         |                        |                                                           |
|                                             |                         |                        |                                                           |

NUM

For Help, press F1

本編のタイトルが表示されます。 このタイトルをダブルクリックすると上図左側に追加されます。

複数枚のDVDから本編だけを纏めてベストDVDを作りたい場合は 図10~図12まので作業を繰り返し行って下さい。

タイトル設定

| ∳ DVD Shrink 3.1 - Re-authored<br><u>File</u> <u>Edit</u> <u>View</u> <u>H</u> elp | DVD                                         |                              | _ <b>_</b> × |
|------------------------------------------------------------------------------------|---------------------------------------------|------------------------------|--------------|
| 0 3                                                                                | <b>L</b> &                                  | <u>ک</u>                     |              |
| Open Disk Open Files An                                                            | alysis Backup! Ful                          | II Disk Re-author            |              |
| ) MB                                                                               |                                             |                              | 4,464 MB     |
| Re-authored DVD                                                                    |                                             |                              |              |
|                                                                                    |                                             | S compression settings DVD E | Browser      |
| DVD Compilation                                                                    |                                             | Video                        |              |
| DVD Structure                                                                      | Duration Size                               | Automatic 💌                  | 2,556 MB     |
| Title 1                                                                            | 02:18.09 3.053 MB                           | 46.9 %                       |              |
|                                                                                    |                                             | Audio                        |              |
|                                                                                    |                                             |                              |              |
|                                                                                    |                                             | I. AC3 5.1-ch English        | 452 MB       |
| • • ]                                                                              |                                             | L 2. NOS 0.1 Chi Japanese    | 388 MB       |
|                                                                                    |                                             | Subpicture                   |              |
|                                                                                    |                                             | 🔽 1. Japanese                | 5 MB         |
|                                                                                    |                                             | 🔽 2. English                 | 6 MB         |
|                                                                                    |                                             | ☑ 3. Japanese                | 0.37 MB      |
|                                                                                    |                                             |                              |              |
|                                                                                    |                                             |                              |              |
|                                                                                    |                                             |                              |              |
|                                                                                    |                                             |                              |              |
| For Help, press F1                                                                 |                                             |                              | NUM ///      |
| 7イトル(Title)、または全体<br>E縮率(Video)、音声(Audio<br>圧縮率(Video)                             | (DVD)に対して<br>)、字幕(Subpicture)の              | 設定を行います。                     |              |
| 通常は自動設定(Auton<br>「Custom Ratio」にするこ<br>「Custom Ratio」時はスま                          | natic)で構いませんが<br>ととにより圧縮率を設定<br>ライダーを使って圧縮率 | できます。<br>≊を設定します。            |              |
| 音声(Audio)<br>不要な音声のチェックを                                                           | 外します。                                       |                              |              |
| 字幕(Subpicture)<br>不要な字幕のチェックを                                                      | 外します。                                       |                              |              |
| <b>マイトルムービーの再生開</b> り                                                              | <b>冶位置、終了位置を</b> 設                          | <b>定</b> (必要な場合のみ設定)         |              |

図13の上図ボタンを押します。

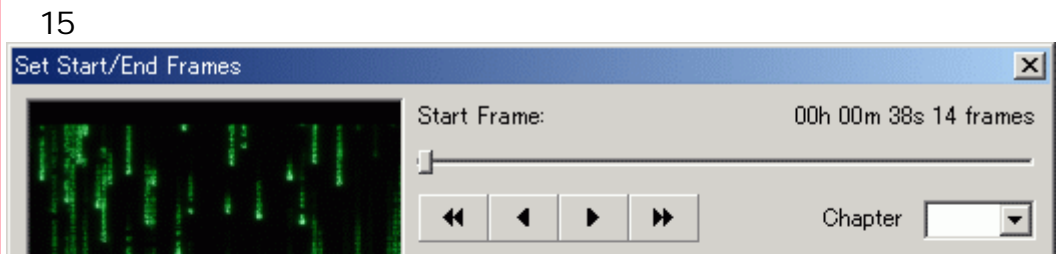

|                                                                                                    | End Frame:                        |     | 02h 08m 03s 27 frames |
|----------------------------------------------------------------------------------------------------|-----------------------------------|-----|-----------------------|
| THE CONTRACTOR OF A DESCRIPTION OF A DESCRIPTION OF A DESCRIPANTE OF A DESCRIPTION OF A DESCRIPTION OF A DESCRIPTION OF A DES | •                                 | • • | Chapter               |
| Total Duration:<br>Total Size:                                                                                                    | 02h 07m 25s 13 frames<br>5,861 MB |     |                       |
|                                                                                                    |                                   | [   | <u>QK</u> Cancel      |
|                                                                                                    | at Frame」,再生終了位                   |     | ame)は                 |

プレビュー映像を見ながらスライダーまたはボタンを使って設定します。

#### 次に出力を行います。

## 3.出力設定へ進んで下さい。

# 3. 出力設定

出力先設定~圧縮・出力(1.バックアップ、2.編集 共通)

# 図16

🔗 Backup!

設定が終わったら「Backup!」ボタンを押します。 まず、最初に出力先を設定します。

「Target Device」で出力方法を3通りの中から選択します。

### 図17 Neroがインストールされていない場合

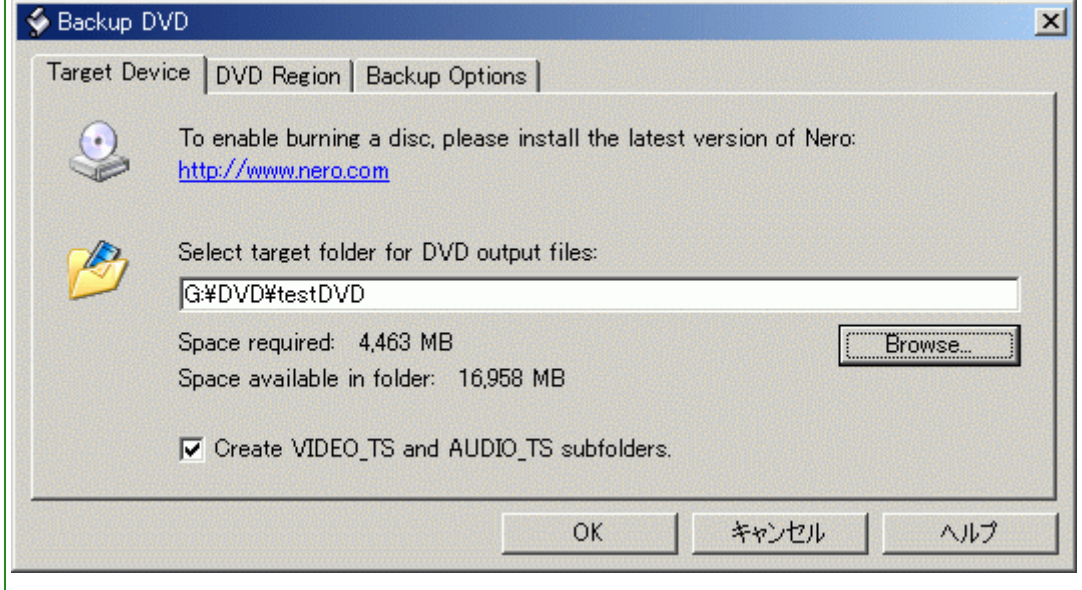

### 図18 Neroがインストールされている場合

|            | Image Recorder         Image Recorder         Image |
|------------|----------------------------------------------------------------------------------------------------|
| 🤣 Backup D |                                                                                                    |
| Target Dev | vice DVD Region Backup Options Burn Settings                                                                                                    |
|            | Burn with Nero to the following device:                                                                                                    |
| 1          | Select folder for temporary files:<br>G:¥DVD¥testDVD                                                                                                    |
|            | Space required: 4,450 MB Browse<br>Space available in folder: 12,507 MB                                                                                                    |
|            | OK キャンセル ヘルプ                                                                                                    |

#### (3) 圧縮したDVDファイルをHDD出力

```
ただし、(1)(2)はNeroがインストールされている場合に限ります。
```

(1)の場合

 1)「Burn with Nero to following device:」でDVDドライブを選択。(図の場合は「NEC DVD+RW ND-1100A」)
 2) 次に「Select folder for temporary files:」で一時作業フォルダを指定します。 「Browse...」ボタンを押してフォルダを選択します。(図19 参照)

(2)の場合

1) 「Burn with Nero to following device:」で「Image Recorder」を選択。
 2) 次に「Select folder for temporary files:」で一時作業フォルダを指定します。
 「Browse...」ボタンを押してフォルダを選択します。(図19 参照)

(3)の場合

| 1)「Burr<br>2) 次に<br>「Brov<br>3)「Crea<br>上で<br>白軍 | n with Nero to following device:」で「Hard Disk Folder」を選択。 注)<br>こ「Select target folder for DVD output files:」で出力先フォルダを指定します。<br>wse」ボタンを押してフォルダを選択します。 (図19_参照) |
|--------------------------------------------------|----------------------------------------------------------------------------------------------------|
| 'Bro'<br>3)「Crea<br>上で<br>白重                     | WSe」 ボタンを押してフォルタを選択します。(図19 参照)                                                                                                    |
| ´上で<br>白重                                        | ate VIDEO TS and AUDIO TS subfolders」をチェックすると                                                                                                    |
| H ±                                              | で設定したフォルダ内に「VIDEO_TS」、「AUDIO_TS」フォルダが<br>動的に作成されます。(デフォルトのままでOK)                                                                                               |
| <mark>注</mark> )Nero                             | っがインストールされていない場合は選択出来ません。                                                                                                    |
| 図19                                              |                                                                                                    |
| フォルダの参照                                          | <u>? × </u>                                                                                                    |
| Select targ                                      | set folder for DVD output files:                                                                                                    |
|                                                  |                                                                                                    |
|                                                  |                                                                                                    |
|                                                  |                                                                                                    |
|                                                  |                                                                                                    |
| フォルダ:                                            | testDVD                                                                                                    |
|                                                  | OK キャンセル 新しいフォルダ(N)                                                                                                    |
|                                                  |                                                                                                    |
| 出力先フォ                                            | ルダを指定します。                                                                                                    |
|                                                  |                                                                                                    |
|                                                  | on でリージョン語字を行います                                                                                                    |
|                                                  | 」「「クーション設定を1」いより。                                                                                                    |
| 凶20<br>ふ Backup D)                               |                                                                                                    |
| Target Devi                                      | ice DVD Region Backup Options Burn Settings                                                                                                    |
|                                                  | DVD Region Code:                                                                                                    |
|                                                  | Select the regions in which you want your backup to play, or select 'Region Free'                                                                              |
|                                                  | to make a disk which will play in all regions.                                                                                                    |
|                                                  |                                                                                                    |
|                                                  | Provider ID:                                                                                                    |
|                                                  |                                                                                                    |
|                                                  |                                                                                                    |
|                                                  | OK キャンセル ヘルプ                                                                                                    |
|                                                  |                                                                                                    |
| ここはデフィ<br>Provider II                            | ォルト(「Region Free」にチェック)のままで構いません。<br>D.には任音のタイトルタを半角苗数字でλわておきましょう(空欄でます)                                                                                       |
|                                                  |                                                                                                    |
|                                                  |                                                                                                    |
|                                                  |                                                                                                    |
| Backup Op                                        | ptions」でバックアップ設定を行います。                                                                                                    |
| Backup Op<br>⊠21                                 | ptions」でバックアップ設定を行います。                                                                                                    |
| Backup Or<br>⊠21<br>∳ Backup D\                  | ptions」でバックアップ設定を行います。<br>VD                                                                                                    |

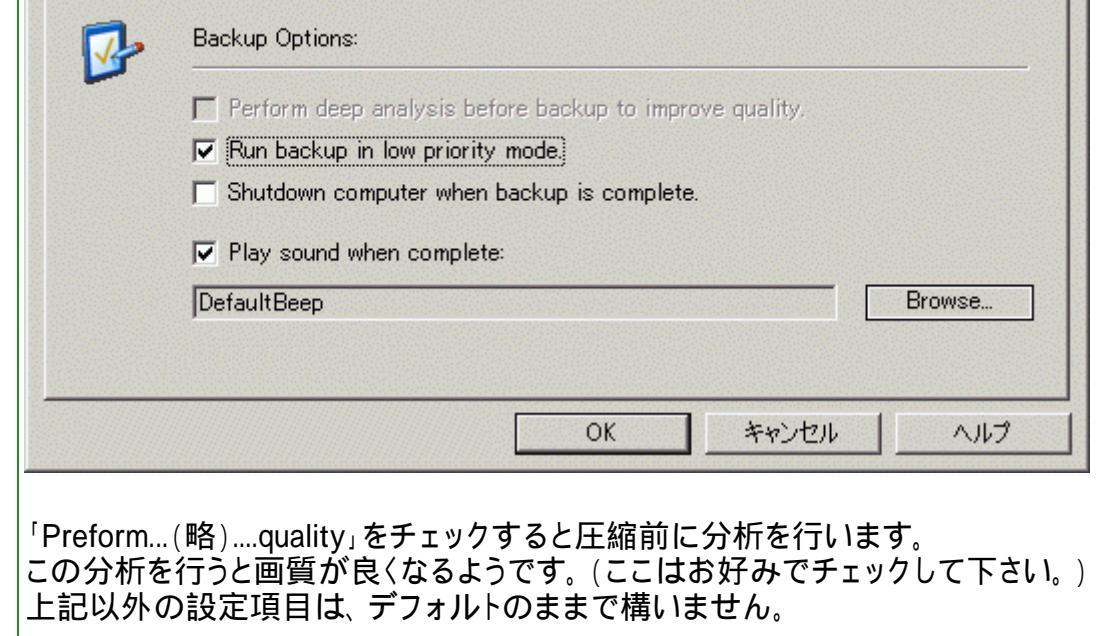

| Burn Settings, で書込み設定を行います。<br>1) ~ (3) の場合の、いずれかをご覧下さい、<br>222 (1) の場合<br>Bookup OVD<br>Fareet Device DVD Region Backup Options Burn Settings<br>Burn Settings foot all settings apply to all devices)<br>Volume Labels<br>TESTTOVD<br>Target file for Image Recorder<br>0K キャンセル ヘルブ<br>Volume Label, でポリュームラベルを入力します。<br>Nero がインストールされていない場合は、「Burn Settings」 タブは表示されません。<br>233 (2) の場合<br>Backup OVD<br>Target Device DVD Region Backup Options Burn Settings<br>Burn Settings foot all settings apply to all devices)<br>Volume Label, でポリュームラベルを入力します。<br>Nero がインストールされていない場合は、「Burn Settings」 タブは表示されません。<br>233 (2) の場合<br>Cot キャンセル ヘルブ                                                                                                    |                 |                                                       |
|----------------------------------------------------------------------------------------------------|-----------------|-------------------------------------------------------|
| Durn Settings, C 書はSoftage K 1, 1978 - 9.<br>1) ~ (3) の場合の、U ずれかをご覧下さい、<br>122 (1) の場合<br>Sockup DVD<br>Fareet Device DVD Region Backup Options Burn Settings<br>Parn Settings (not all settings apply to all devices)<br>Volume Label:<br>Tesert file for Image Recorder.<br>Always erase non-empty RW media without prompting.<br>OK キャンセル ヘルブ<br>Volume Label, でポリュームラベルを入力します.<br>Ner o がインストールされていない場合は、 'Burn Settings, タブは表示されません.<br>123 (2) の場合<br>Sockup DVD<br>Fareet Device DVD Region Backup Options Burn Settings<br>Barn Settings (not all settings apply to all devices)<br>Volume Label.<br>Tareet Tile for Image Recorder:<br>Pareet Device DVD Region Backup Options Burn Settings<br>Barn Settings (not all settings apply to all devices)<br>Volume Label:<br>Volume Label:<br>OK キャンセル ヘルブ                                                                                                    |                 | tingo で書い み いち た いち オ                                 |
| 22 (1)の場合<br>Facet Device DVD Region Backup Options Burn Settings<br>Wolkme Label<br>TESTDVD<br>Tareet file for Image Recorder:<br>CW キャンセル ヘルブ<br>Polume Label, でポリュームラベルを入力しまず.<br>Neroがインストールされていない場合は、'Burn Settings,タブは表示されません.<br>23 (2)の場合<br>Backup DVD<br>Tareet Device DVD Region Backup Options Burn Settings<br>Burn Settings ford all settings apply to all devices)<br>Volume Label<br>DVD Region Backup Options Burn Settings<br>Burn Settings ford all settings apply to all devices)<br>Volume Label<br>DVD Region Backup Options Burn Settings<br>Burn Settings ford all settings apply to all devices)<br>Volume Label<br>DVD Region Backup Options Burn Settings<br>Burn Settings ford all settings apply to all devices)<br>Volume Label<br>DVD,SHRINK<br>Tareet file for Image Recorder:<br>CYMy DocumentsWestdvd-img reg<br>Always erase non-empty RW media without promptine.<br>OK キャンセル ヘルブ                                                                                                    | ) ~ (3)         | illigs」で青込み設定を行います。<br>の場合の、いずれかをご覧下さい。               |
| Poskup DVD       Y         Target Device       DVD Region       Barn Settings apply to all devices)         Volume Label:       TESTDVOI         Target Tile for Image Recorder:       Browse         Always erase non-empty RW media without prompting.       Browse         Volume Label, でポリュームラベルを入力します。       Neroがインストールされていない場合は、「Burn Settings」がブは表示されません。         23 (2)の場合       Barn Settings for all settings apply to all devices)         Volume Label       Target Device         DVD Region       Backup Options         Burn Settings for all settings apply to all devices)       X         Y       Call Settings         Backup DVD       X         Target Device       DVD Region       Backup Options         Burn Settings fort all settings apply to all devices)       Y         Volume Label       DVD SHRINK       Backup Options         Target Tile for Image Recorder:       C/MW DocumentsWestdvd-img rmg       Browse         C       Always erase non-empty RW media without prompting.       OK       Y/J/Z                                                                                                    | <b>22</b> (1)   | の場合                                                   |
| Tareet Device       DVD Region       Burn Settings         Burn Settings front all settings apply to all devices)       Volume Label:         Terret file for Image Recorder:       Browsee:         Always erase non-empty RW media without prompting:       DK         /olume Label;       CT/JU         /olume Label;       CT/JU         /olume Label;       CT/JU         /olume Label;       CT/JU         /olume Label;       CT/JU         /olume Label;       CT/JU         /olume Label;       CT/JU         /olume Label;       CT/JU         /olume Label;       CT/JU         Backup DVD       Image:         Backup DVD       Image:         Burn Settings font all settings apply to all devices)       Volume Label;         DVD SHRINK       Tareet file for Image Recorder:       C/MV DocumentsHestdvd-img rmg         CM       Yo/ZU       Drowse:       Browse:         Always erase non-empty RW media without prompting:       DVD       Alvings erase non-empty RW media without prompting:                                                                                                    | Backup D        | VD X                                                  |
| Burn Settings (not all settings apply to all devices)         Volume Label:         TESTDVD         Target file for Image Recorder:         OK       キャンセル         Always erase non-empty RW media without prompting.         OK       キャンセル         Volume Label, でポリュームラベルを入力します.         Neroがインストールされていない場合は、「Burn Settings」タブは表示されません.         23 (2)の場合         Stackup DVD         Target file for Image Recorder:         DVD_SHRINK         Target file for Image Recorder:         CVMU         Label         DVD_SHRINK         Target file for Image Recorder:         CVMy Documents¥testdvd-img rvg         Browsee.         Always erase non-empty RW media without prompting.                                                                                                    | Target Dev      | vice DVD Region Backup Options Burn Settings          |
| Volume Labe!       Frowse.         Tareet file for Image Recorder.       Browse.         Always erase non-empty RW media without prompting.       OK キャンセル ヘルブ         Volume Label, でポリュームラベルを入力します。       Nero がインストールされていない場合は、「Burn Settings, タブは表示されません。         23 (2)の場合       Stackup DV         Tareet The for Image Recorder:       Volume Labe!         Volume Labe!       DVD Region Backup Options Burn Settings         Burn Settings for all settings apply to all devices)       Volume Labe!         Volume Labe!       DVD SHRINK         Tareet Tie for Image Recorder:       Erowse.         CYMy Documents¥testdvd-img.rre       Browse.         Always erase non-empty RW media without prompting.       OK         OK       キャンセル       ヘルブ                                                                                                    | <b>D</b>        | Burn Settings (not all settings apply to all devices) |
| TESTDVD         Target file for Image Recorder:         Browse:         Always erase non-empty RW media without prompting:         OK       キャンセル         Volume Label, でポリュームラベルを入力します。         Neroがインストールされていない場合は、「Burn Settings」タブは表示されません。         23 (2)の場合         Backup DVD         Target The for Image Recorder:         CMW DocumentsWestdvd-img.mg         Burn Settings apply to all devices)         Volume Label         DVD_SHRINK         Target file for Image Recorder:         CMMy DocumentsWestdvd-img.mg         Browse         OK       キャンセル         OK       キャンセル                                                                                                    | 1               | Volume Label:                                         |
| Tareet file for Image Recorder:       Browse.         Always erase non-empty RW media without promptine:       OK キャンセル ヘルプ         Volume Label, でポリュームラベルを入力します。       Neroがインストールされていない場合は、「Burn Settings, タブは表示されません。         23 (2)の場合       Sackup DVD         Backup DVD       Winsettines apply to all devices)         Volume Label:       DVD,SHRINK         Tareet file for Image Recorder:       C\$My Documents¥testdvd-img.mg         CyfMy Documents¥testdvd-img.mg       Browse         Always erase non-empty RW media without promptine.       OK                                                                                                    |                 | TESTDVD                                               |
| Always erase non-empty RW media without promptine.         OK       キャンセル         OK       キャンセル         Volume Label, でポリュームラベルを入力します。         Neroがインストールされていない場合は、「Burn Settings」タブは表示されません。         23 (2)の場合         Pareet Device       DVD Region         Burn Settings fort all settings apply to all devices)         Volume Label         DVD_SHRINK         Tareet file for Image Recorder:         C/M Documents¥testdvd-img.rg         Browse.         Always erase non-empty RW media without promptine.                                                                                                    |                 | Target file for Image Recorder:                       |
| Always erase non-empty RW media without promptine.          OK       キャンセル       ヘルブ         Volume Label, でボリュームラベルを入力します。         Neroがインストールされていない場合は、「Burn Settings, タブは表示されません。         423 (2)の場合         Backup DVD         Pareet Device         DVD Region         Backup Othons         Burn Settings (not all settings apply to all devices)         Volume Label:         DVD_SHRINK         Tareet file for Image Recorder:         Cit/My Documents¥testdvd-img.rrg         Browse.         Always erase non-empty RW media without promptine.         OK       キャンセル                                                                                                    |                 | Browse                                                |
| OK       キャンセル       ヘルブ         Volume Label, でボリュームラベルを入力します。         Neroがインストールされていない場合は、「Burn Settings, タブは表示されません。         423 (2)の場合         Backup DVD         Target Device       DVD Region       Backup Options       Burn Settings         Volume Label:       DVD_SHRINK       Target file for Image Recorder:       Stimy Documents¥testdvd-img.mg       Browse         OK       キャンセル       ヘルブ                                                                                                    |                 | ☐ Always erase non-empty RW media without prompting.  |
| OK       キャンセル       ヘルブ         Volume Label, でポリュームラベルを入力します。         Neroがインストールされていない場合は、「Burn Settings」タブは表示されません。         423 (2)の場合         Sackup DVD         Target Device       DVD Region         Backup Options       Burn Settings         Volume Label:       DVD, SHRINK         Target file for Image Recorder:       C#My Documents¥testdvd-img.rrg         OK       キャンセル         OK       キャンセル                                                                                                    |                 |                                                       |
| Volume Label, でボリュームラベルを入力します。<br>Neroがインストールされていない場合は、「Burn Settings」タブは表示されません。<br>23 (2)の場合<br>Backup DVD  Target Device DVD Region Backup Options Burn Settings Burn Settings (not all settings apply to all devices)<br>Volume Label:<br>DVD_SHRINK<br>Target file for Image Recorder:<br>Ci#My Documents¥testdvd-img.nrg Browse Ci#My Documents¥testdvd-img.nrg NK 4+vンセル ヘルブ                                                                                                    |                 | OK キャンセル ヘルプ                                          |
| /olume Label, でボリュームラベルを入力します。<br>Neroがインストールされていない場合は、「Burn Settings」 タブは表示されません。<br>23 (2)の場合<br>Backup DVD ズ<br>Target Device DVD Region Backup Options Burn Settings<br>Burn Settings (not all settings apply to all devices)<br>Volume Label:<br>DVD_SHRINK<br>Target file for Image Recorder:<br>Ci#My Documents¥testdvd-img_nrg Browse<br>Always erase non-empty RW media without prompting.                                                                                                    |                 |                                                       |
| Neroがインストールされていない場合は、「Burn Settings」タブは表示されません。<br>23 (2)の場合<br>Backup DVD  Target Device DVD Region Backup Options Burn Settings  Burn Settings (not all settings apply to all devices)  Volume Label: DVD_SHRINK  Target file for Image Recorder: Ci#My Documents¥testdvd-img.nrg  Always erase non-empty RW media without prompting.  OK キャンセル ヘルブ                                                                                                    | /olume L        | abel」でボリュームラベルを入力します。                                 |
| 23 (2)の場合 Backup DVD Target Device DVD Region Backup Options Burn Settings Burn Settings (not all settings apply to all devices) Volume Label: DVD_SHRINK Target file for Image Recorder: C述My Documents¥testdvd-img.nrg Always erase non-empty RW media without prompting. OK キャンセル ヘルプ                                                                                                    | Neroが           | インストールされていない場合は、「Burn Settings」タブは表示されません。            |
| Backup DVD       Image: Target Device       DVD Region       Burn Settings         Image: Target Device       DVD Region       Burn Settings apply to all devices)         Volume Label:       DVD_SHRINK         Target file for Image Recorder:       C:#My Documents¥testdvd-img.nrg         Image: Always erase non-empty RW media without prompting.         OK       #r>2014       Alv2                                                                                                    | 1 <b>23</b> (2) | の提合                                                   |
| Target Device       DVD Region       Backup Options       Burn Settings         Burn Settings (not all settings apply to all devices)         Volume Label:       DVD_SHRINK         Target file for Image Recorder:       C#My Documents¥testdvd-img.nrg         C #My Documents¥testdvd-img.nrg       Browse         Always erase non-empty RW media without prompting.       OK         OK       キャンセル       ヘルプ                                                                                                    | Backup D        |                                                       |
| Burn Settings (not all settings apply to all devices)         Volume Label:         DVD_SHRINK         Target file for Image Recorder:         C#My Documents¥testdvd-img.nrg         Browse                                                                                                    | Target Dev      | vice DVD Region Backup Options Burn Settings          |
| Volume Label:         DVD_SHRINK         Target file for Image Recorder:         Ci#My Documents¥testdvd-img.nrg         Browse         Image Always erase non-empty RW media without prompting.         OK       ##>ンセル                                                                                                    |                 | Burn Settings (not all settings apply to all devices) |
| DVD_SHRINK<br>Target file for Image Recorder:<br>Ci#My Documents¥testdvd-img.nrg Browse<br>Always erase non-empty RW media without prompting.<br>OK キャンセル ヘルブ                                                                                                    |                 | Volume Label:                                         |
| Target file for Image Recorder:       Diversion of the second of the second of the seco |                 | DVD_SHRINK                                            |
| Ci¥My Documents¥testdvd-img.nrg Browse<br>Always erase non-empty RW media without prompting.<br>OK キャンセル ヘルプ                                                                                                    |                 | Target file for Image Recorder:                       |
| Always erase non-empty RW media without prompting.  OK キャンセル ヘルプ                                                                                                    |                 | C#My Documents#testdvd-img.nrg Browse                 |
| OK キャンセル ヘルプ                                                                                                    |                 | ☐ Always erase non-empty RW media without prompting.  |
| OK キャンセル ヘルプ                                                                                                    |                 |                                                       |
|                                                                                                    |                 | OK キャンセル ヘルプ                                          |
|                                                                                                    |                 |                                                       |
|                                                                                                    | Target file     | e for Image Recorder」でイメージファイルの保存先とファイル名を指定します。       |
| Target file for Image Recorder」でイメージファイルの保存先とファイル名を指定します。                                                                                                    | Neroが           | インストールされていない場合は、「Burn Settings」タブは表示されません。            |
| Target file for Image Recorder」でイメージファイルの保存先とファイル名を指定します。<br>Neroがインストールされていない場合は、「Burn Settings」タブは表示されません。                                                                                                    | 1 <b>21</b> (3) | の提合                                                   |
| Target file for Image Recorder」でイメージファイルの保存先とファイル名を指定します。<br>Neroがインストールされていない場合は、「Burn Settings」タブは表示されません。<br>124 (3)の場合                                                                                                    | Seckup D        | VD                                                    |
| Target file for Image Recorder」でイメージファイルの保存先とファイル名を指定します。<br>Neroがインストールされていない場合は、「Burn Settings」タブは表示されません。<br>24 (3)の場合<br>Seckup DVD                                                                                                    | Target Dev      | vice DVD Region Backup Options Burn Settings          |
| Target file for Image Recorder」でイメージファイルの保存先とファイル名を指定します。<br>Neroがインストールされていない場合は、「Burn Settings」タブは表示されません。<br>24 (3)の場合<br>Seckup DVD<br>Target Device DVD Region Backup Options Burn Settings                                                                                                    |                 | Burn Settings (not all settings apply to all devices) |
| Target file for Image Recorder」でイメージファイルの保存先とファイル名を指定します。<br>Neroがインストールされていない場合は、「Burn Settings」タブは表示されません。                                                                                                    |                 | Volume Label:                                         |
| Target file for Image Recorder」でイメージファイルの保存先とファイル名を指定します。<br>Neroがインストールされていない場合は、「Burn Settings」タブは表示されません。<br>324 (3)の場合<br>Sackup DVD Target Device DVD Region Backup Options Burn Settings<br>Burn Settings (not all settings apply to all devices)<br>Volume Label:                                                                                                    |                 | DVD_SHRINK                                            |
| Target file for Image Recorder」でイメージファイルの保存先とファイル名を指定します。<br>Neroがインストールされていない場合は、「Burn Settings」タブは表示されません。<br>24 (3)の場合<br>Sackup DVD<br>Target Device DVD Region Backup Options Burn Settings<br>Burn Settings (not all settings apply to all devices)<br>Volume Label:<br>DVD_SHRINK                                                                                                    |                 | Target file for Image Recorder:                       |

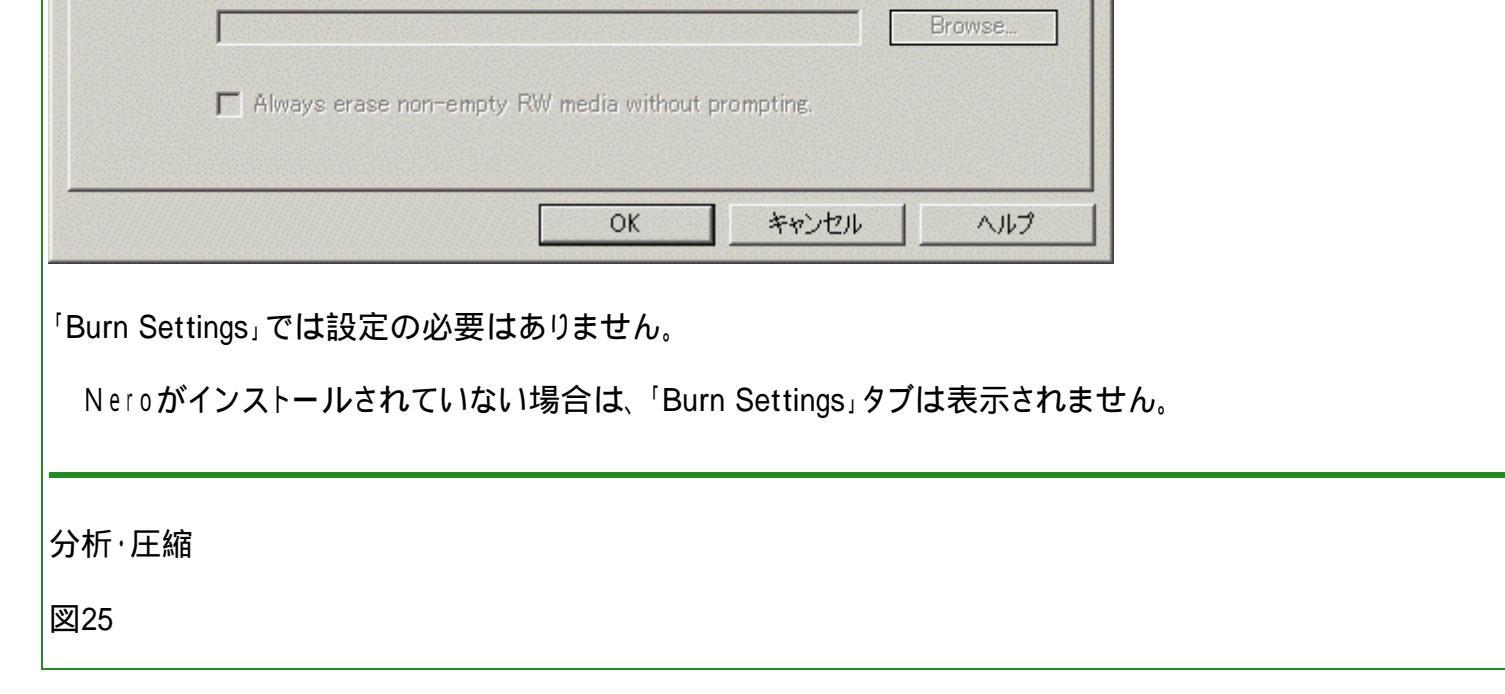

| 🔆 83% Analysing                                |                                                                            |                                                                   |  |
|------------------------------------------------|----------------------------------------------------------------------------|-------------------------------------------------------------------|--|
|                                                | Enable Video Preview)                                                      |                                                                   |  |
|                                                | Decryption Status:                                                         | Not Encrypted                                                     |  |
|                                                | Rate:                                                                      | 5,691 KB/s                                                        |  |
|                                                | Maximum Compression:                                                       | 66.0%                                                             |  |
|                                                | Time Remaining:                                                            | 6 seconds                                                         |  |
| ]21で「Preform(略)quality」                        | にチェックを入れた場合、分                                                              | Pause <u>Cancel</u>                                               |  |
| ]21で「Preform(略)quality」<br> 26                 | にチェックを入れた場合、分                                                              | Pause <u>Cancel</u>                                               |  |
| 21で「Preform(略)quality」<br> 26<br> 1% Encoding  | にチェックを入れた場合、分                                                              | Pause <u>Cancel</u><br>分析が行われます。<br>×                             |  |
| 21で「Preform(略)quality」<br>26<br>1% Encoding    | にチェックを入れた場合、分                                                              | Pause <u>Cancel</u><br>分析が行われます。<br>×                             |  |
| 21で「Preform(略)quality」<br>26<br>1% Encoding    | にチェックを入れた場合、分<br>「Enable Video Preview)<br>Decryption Status:              | Pause <u>Cancel</u><br>分析が行われます。<br><u>-</u> ・×                   |  |
| 21で「Preform(略)quality」<br>26<br>1% Encoding    | にチェックを入れた場合、分<br>「Enable Video Preview)<br>Decryption Status:<br>Rate:     | Pause Cancel<br>う析が行われます。<br>×<br>Not Encrypted<br>8,561 KB/s     |  |
| ]21で「Preform(略)quality」<br>]26<br>♪1% Encoding | にチェックを入れた場合、分<br>こチェックを入れた場合、分<br>Decryption Status:<br>Rate:<br>Buffered: | Pause Cancel<br>分析が行われます。<br>Not Encrypted<br>8,561 KB/s<br>24 MB |  |

| 圧縮処理が始まります。 |
|-------------|
|             |

(1)(2)の場合のみ表示される出力処理画面です。

| 図27 (1           | )の場合                                                                                                    |        |
|------------------|----------------------------------------------------------------------------------------------------|--------|
| 🤣 12% Bu         | rning                                                                                                    |        |
| J                | Burn Status Log<br>DVD-Video files sorted<br>Caching of files started<br>Burn process started at 4x (5,540 KB/s) |        |
|                  | Phase: Writing tracks                                                                                            |        |
| <u>।</u><br>। () |                                                                                                    | Cancer |
|                  |                                                                                                    |        |
|                  | Burn Status Log<br>DVD-Video files sorted<br>Caching of files started<br>Caching of files completed              |        |

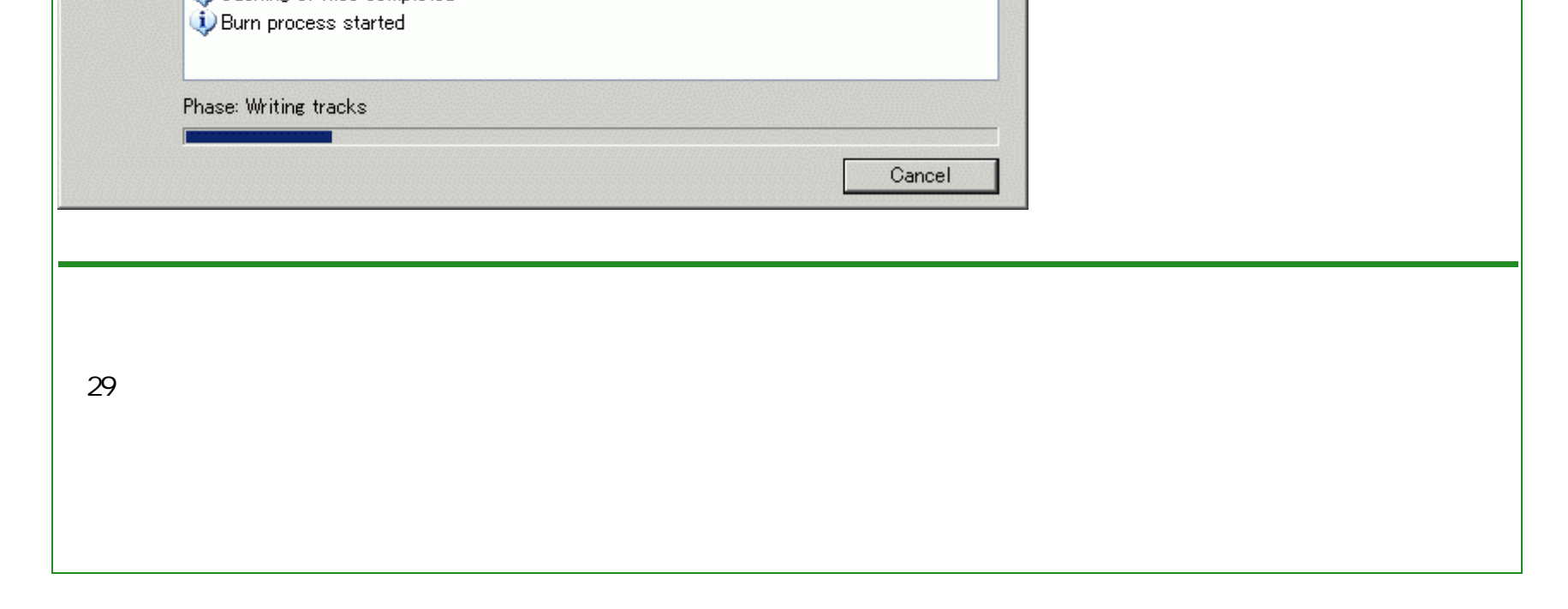

Pause

Cancel

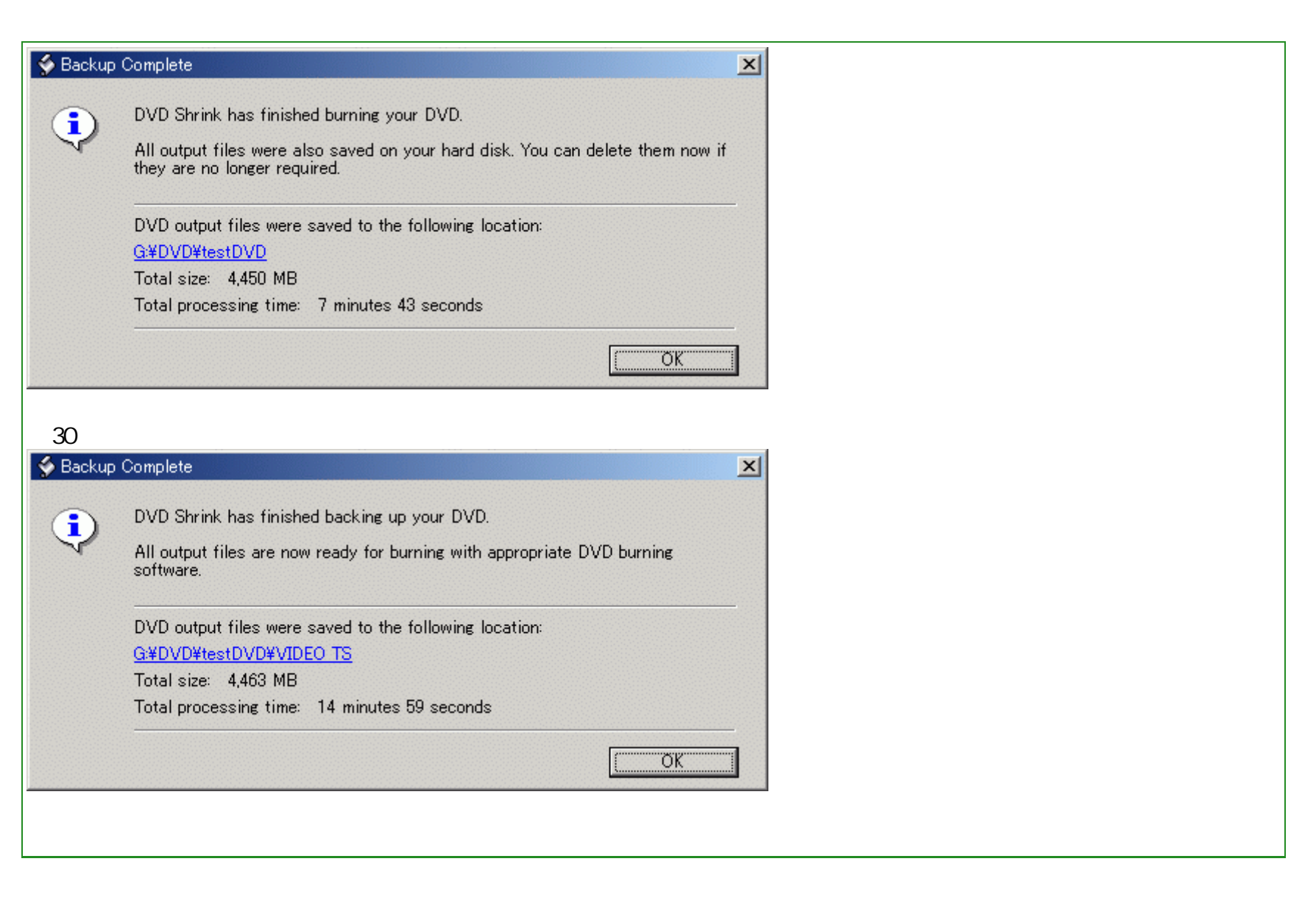

<u>フローチャートへもどる</u>

Copyright 2003 Takuwan